DiskFormatterLite is software provided for formatting your hard drive. Use it to reformat Buffalo external hard drives.

### Installation

The installation procedure varies depending on the product you are using. To install, refer to the manual for your product.

### **Format Procedure**

- Note: Performing the format procedure below will erase all data on the external hard drive. Before formatting, please back up any important data on the drive.
  - 1 Connect the drive to be formatted to your computer.
  - 2 Select [start]-[All program]-[BUFFALO]-[DiskFormatterLite]-[DiskFormatterLite].

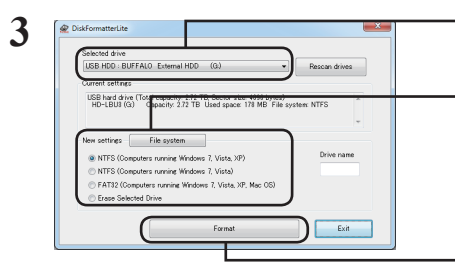

- ① Check that the correct drive to be formatted is displayed here.
- 2 Select a filesystem for the format. See the table below for more information on the available filesystems.

To set the name (volume label) for the drive, enter the desired name in "Drive name".

<sup>3</sup> Click [Format].

| NTFS (Computers running Windows 7, Vista,<br>or XP)                                                                                                   | <ul> <li>NTFS formatting is recommended for Windows 7,<br/>Vista, and Windows XP computers. This format is not<br/>recommended for use with computers running Mac<br/>OS.</li> <li>Sector size<br/>Models with 3 TB or or more : 4096 bytes<br/>Models with 2 TB or or less : 512 bytes</li> <li>Partition style: MBR</li> <li>File system: NTFS</li> </ul> |
|----------------------------------------------------------------------------------------------------|----------------------------------------------------------------------------------------------------|
| NTFS (Computers running Windows 7 or<br>Vista)<br>This option is only available when a 3 TB or<br>larger drive is connected to Windows 7 or<br>Vista. | <ul> <li>Windows 7 and Vista allow drives to be formatted<br/>with a single NTFS partition larger than 2 TB. These<br/>large formatted partitions will not be recognized by<br/>Windows XP or Mac OS computers.</li> <li>Sector size: 512 bytes</li> <li>Partition style: GPT</li> <li>File system: NTFS</li> </ul>                                         |

1

| FAT32(Computers running Windows 7, Vista,<br>or XP, or Mac OS) | Drives formatted with the FAT32 filesystem<br>are compatible with most operating systems.<br>Note that this filesystem does not support files<br>that are 4 GB or larger in size.<br>• Sector size:<br>Models with 3 TB or or more : 4096 bytes<br>Models with 2 TB or or less : 512 bytes<br>• Partition style: MBR<br>• File system: FAT32 |
|----------------------------------------------------------------|----------------------------------------------------------------------------------------------------|
| Erase Selected Drive                                           | This changes the drive to an unformatted state.<br>• Sector size: 512 bytes<br>• Partition style: None<br>• File system: None                                                                                                    |

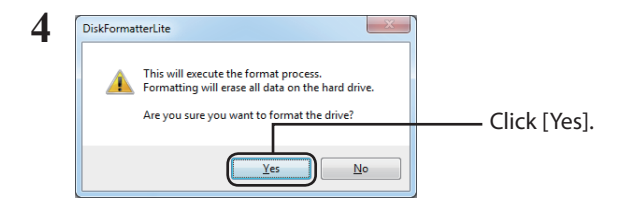

The format may take several minutes to complete. Wait until the screen below is displayed.

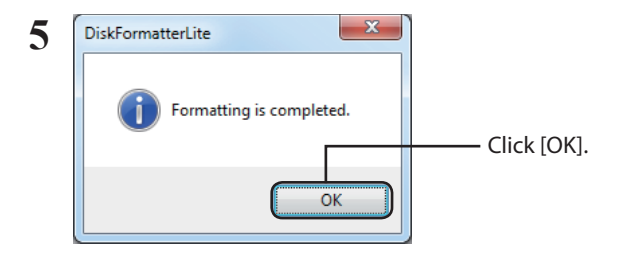

This completes the hard drive formatting process.

DiskFormatterLite ist eine Software, mit der Sie Ihre Festplatte formatieren können. Nutzen Sie das Programm, um externe Festplatten von Buffalo neu zu formatieren.

### Installation

Je nach Produkt, das sie verwenden, ändert sich der Installationsablauf. Informationen zur Installation finden Sie im Handbuch Ihres Produkts.

#### Formatierungsvorgang

- Hinweis: Durch den Formatierungsvorgang werden alle Daten auf der externen Festplatte gelöscht. Sichern Sie vor der Formatierung alle wichtigen Daten von der Festplatte.
  - **1** Verbinden Sie das zu formatierende Laufwerk mit Ihrem Computer.
  - 2 Wählen Sie [Start]-[Alle Programme]-[BUFFALO]-[DiskFormatterLite]-[DiskFormatterLite].

| Disformatter/te     Disf Rol Extend 40     Disf Rol Extend 40     Disf Rol Extend 40     Disf Rol Extend 40     Disf Rol Extend 40     Disf Rol Extend 40     Disf Rol Extend 40     Disf Rol Extend 27     Disf Rol Extend 27        | <ul> <li>Überprüfen Sie, ob das richtige zu<br/>formatierende Laufwerk hier angezeigt wir</li> <li>Wählen Sie ein Dateisystem für die<br/>Formatierung aus. Weitere Informationen</li> </ul> |  |
|----------------------------------------------------------------------------------------------------|----------------------------------------------------------------------------------------------------|--|
| New settings File system  White Stranger Stranger Strange | in der Tabelle unten.                                                                                                    |  |
| Format     Eut                                                                                                    | Um den Namen (Volumebezeichnung)<br>des Laufwerks festzulegen, geben Sie<br>den gewünschten Namen in "Drive name<br>(Laufwerksname )" ein.                                                   |  |
|                                                                                                    | ③ Klicken Sie auf [Format].                                                                                                    |  |
|                                                                                                    | NTFS-Format wird empfohlen für Computer mit<br>Windows 7, Vista und XP. Dieses Format wird nicht<br>empfohlen für Rechner mit Mac OS.                                                        |  |
| NTFS (Computer mit Windows 7, Vista oder<br>XP)                                                                                                    | <ul> <li>Sektorgröße<br/>Modelle mit 3 TB oder mehr: 4096 Byte<br/>Modelle mit 2 TB oder weniger: 512 Byte</li> </ul>                                                                        |  |
|                                                                                                    | Partitionstyp: Master Boot Record (MBR)                                                                                                    |  |
|                                                                                                    | Dateisystem: NTFS                                                                                                    |  |

| NTFS (Computer mit Windows 7 oder Vista)<br>Diese Option ist nur verfügbar, wenn eine<br>Festplatte mit mehr als 3 TB Kapazität an<br>einen Rechner mit Windows 7 oder Vista<br>angeschlossen wird. | <ul> <li>In Windows 7 und Vista können Laufwerke mit<br/>einer einzigen NTFS-Partition über 2 TB formatiert<br/>werden. Diese großen formatierten Partitionen<br/>werden von Computern mit Windows XP oder Mac<br/>OS nicht erkannt.</li> <li>Sektorgröße: 512 Byte</li> <li>Partitionstyp: GUID Partition Table (GPT)</li> <li>Dateisystem: NTFS</li> </ul> |
|----------------------------------------------------------------------------------------------------|----------------------------------------------------------------------------------------------------|
| FAT32 (Computer mit Windows 7,<br>Windows Vista, Windows XP oder Mac OS)                                                                                                    | Laufwerke, die in FAT32 formatiert werden,<br>sind mit den meisten Betriebssystemen<br>kompatibel. Allerdings unterstützt dieses<br>Dateisystem keine Dateigrößen über 4 GB.<br>• Sektorgröße:<br>Modelle mit 3 TB oder mehr: 4096 Byte<br>Modelle mit 2 TB oder weniger: 512 Byte<br>• Partitionstyp: Master Boot Record (MBR)<br>• Dateisystem: FAT32      |
| Erase Selected Drive (Gewähltes Laufwerk<br>löschen)                                                                                                    | Dies versetzt das Laufwerk in einen unformatierten<br>Zustand.<br>• Sektorgröße: 512 Byte<br>• Partitionstyp: Ohne<br>• Dateisystem: Ohne                                                                                                    |

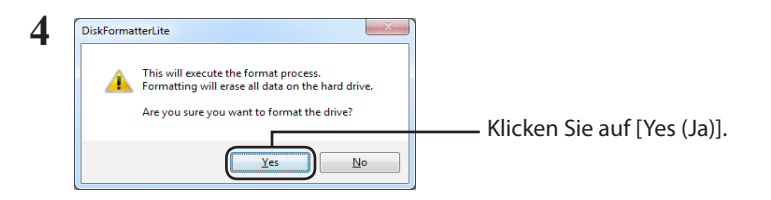

Die Formatierung kann einige Minuten in Anspruch nehmen. Warten Sie, bis der unten dargestellte Bildschirm angezeigt wird.

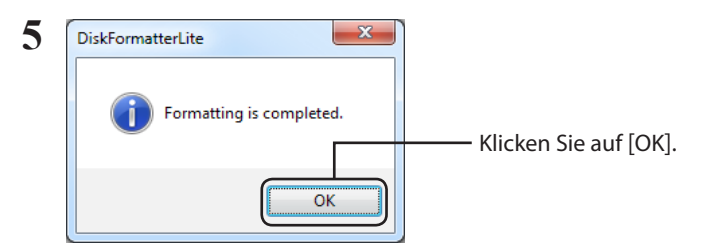

Dies schließt die Formatierung der Festplatte ab.

DiskFormatterLite es el software proporcionado para el formateado del disco duro. Utilícelo para reformatear las unidades de disco duro externas de Buffalo.

### Instalación

El procedimiento de instalación varía en función del producto utilizado. Para realizar la instalación, consulte el manual de su producto.

### Procedimiento de formateado

- Nota: El procedimiento de formateado siguiente eliminará todos los datos de la unidad de disco duro externa. Antes de continuar con el formateado, realice una copia de seguridad de todos los datos importantes de la unidad.
  - Conecte la unidad que va a formatear a su equipo.
  - 2 Seleccione [Inicio]-[Todos los programas/Programas]-[BUFFALO]-[DiskFormatterLite]-[DiskFormatterLite].

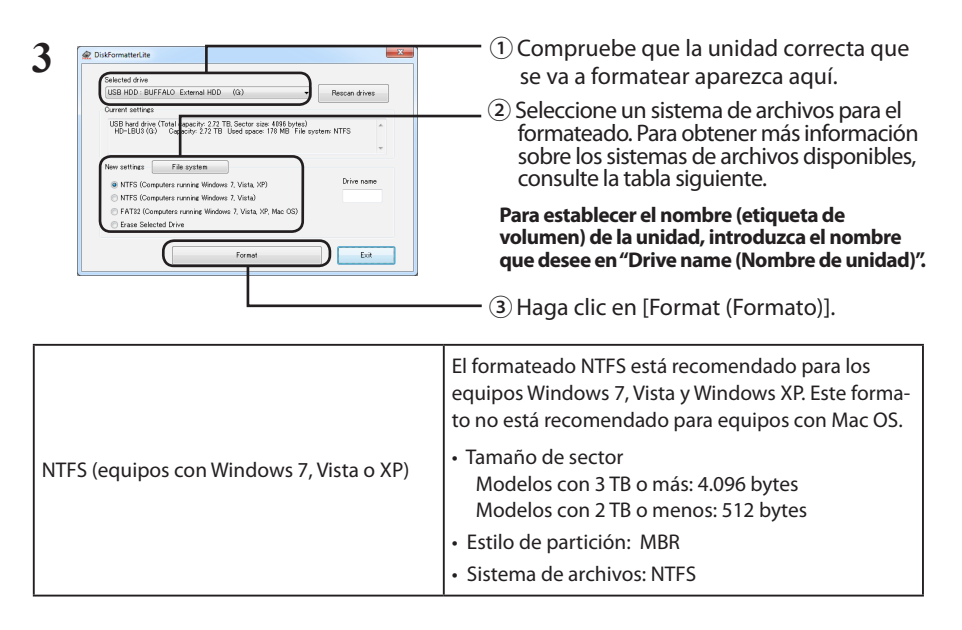

| NTFS (equipos con Windows 7 o Vista)<br>Esta opción solo está disponible cuando<br>hay una unidad de 3 TB o más conectada a<br>Windows 7 o Vista. | <ul> <li>Windows 7 y Vista permiten el formateado de unida-<br/>des con una única partición NTFS mayor de 2 TB. Los<br/>equipos con Windows XP o Mac OS no reconocerán<br/>estas particiones formateadas de gran tamaño.</li> <li>Tamaño de sector: 512 bytes</li> <li>Estilo de partición: GPT</li> <li>Sistema de archivos: NTFS</li> </ul>                                                 |
|----------------------------------------------------------------------------------------------------|----------------------------------------------------------------------------------------------------|
| FAT32 (equipos con Windows 7, Vista o XP, o<br>Mac OS)                                                                                            | Las unidades formateadas con el sistema<br>de archivos FAT32 son compatibles con la<br>mayoría de los sistemas operativos. Tenga<br>en cuenta que este sistema de archivos no es<br>compatible con archivos de 4 GB o más.<br>• Tamaño de sector:<br>Modelos con 3 TB o más: 4.096 bytes<br>Modelos con 2 TB o menos: 512 bytes<br>• Estilo de partición: MBR<br>• Sistema de archivos: FAT32 |
| Erase Selected Drive (Borrar unidad<br>seleccionada)                                                                                              | Esta opción pasa la unidad a un estado sin formato.<br>• Tamaño de sector: 512 bytes<br>• Estilo de partición: ninguno<br>• Sistema de archivos: ninguno                                                                                                    |

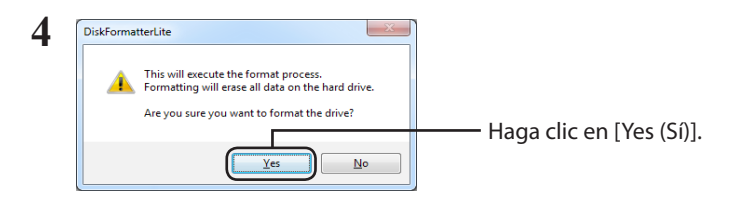

El proceso de formateado puede llevar varios minutos. Espere a que aparezca la pantalla siguiente.

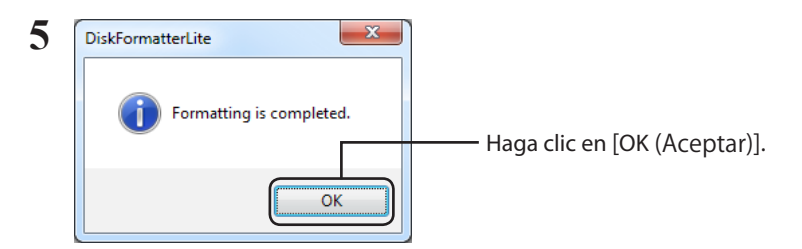

Esto completa el proceso de formateado del disco duro.

DiskFormatterLite est le logiciel qui vous est fourni pour formater votre disque dur. Utilisez-le pour reformater les disques durs externes Buffalo.

#### Installation

La procédure d'installation peut être légèrement différente selon le produit utilisé. Pour l'installation, reportez-vous au manuel de votre produit.

### Procédure de formatage

- Remarque : La procédure de formatage ci-dessous entraîne la suppression de toutes les données présentes sur le disque dur. Avant de formater, sauvegardez toutes les données importantes du disque.
  - 1 Connectez le disque à formater à votre ordinateur.
  - 2 Sélectionnez [Démarrer] [Tous les Programmes] [BUFFALO] -[DiskFormatterLite] - [DiskFormatterLite].

| 3<br>Chiefed dre<br>URB NOD. BUFARD. Chemal HOD: (0)<br>URB NOD. BUFARD. Chemal HOD: (0)<br>URB Nod. dr. (role. Copenity: 27.171. Socier vises HPB hysis)<br>URB Nod. dr. (role. Copenity: 27.271. Socier vises HPB hysis)<br>URB Nod. dr. (role. Copenity: 27.271. Socier vises HPB hysis)<br>URB Nod. dr. (role. Copenity: 27.271. Socier vises HPB hysis)<br>URB Nod. dr. (role. Copenity: 27.271. Socier vises HPB hysis)<br>URB Nod. dr. (role. Copenity: 27.271. Socier vises HPB hysis)<br>URB Nod. dr. (role. Copenity: 27.271. Socier vises HPB hysis)<br>URB Nod. dr. (role. Copenity: 27.271. Socier vises HPB hysis)<br>URB Nod. BufARD. Chemal HoD: (role. dr. (role. dr. | <ul> <li>① Vérifiez que le disque affiché ici est bien celui que vous souhaitez formater.</li> <li>② Sélectionnez un système de fichiers pour le format. Pour plus d'informations sur les systèmes de fichiers disponibles, reportez-vous au tableau ci-dessous.</li> <li>Pour définir le nom (nom du volume) du disque, entrez le nom souhaité dans « Drive name (Nom du disque) ».</li> <li>③ Cliquez sur [Format (Formater)].</li> </ul> |
|----------------------------------------------------------------------------------------------------|----------------------------------------------------------------------------------------------------|
| NTFS (Ordinateurs sous Windows 7, Vista,<br>ou XP)                                                                                                    | Le formatage en NTFS est recommandé pour les<br>ordinateurs équipés de Windows 7, Vista et Windo-<br>ws XP. Ce format n'est pas recommandé pour une<br>utilisation avec un ordinateur sous Mac OS.<br>• Taille du secteur<br>Modèles avec 3 To ou plus : 4096 octets<br>Modèles avec 2 To ou moins : 512 octets<br>• Type de partition : MBR<br>• Système de fichiers : NTFS                                                                |

| NTFS (Ordinateurs sous Windows 7 ou Vista)<br>Cette option est disponible lorsqu'un disque<br>de 3 To ou plus est connecté à Windows 7 ou<br>Vista. | <ul> <li>Windows 7 et Vista acceptent les disques formatés<br/>en une partition NTFS unique de plus de 2 To. Ces<br/>grandes partitions ne sont pas reconnues par les<br/>ordinateurs équipés de Windows XP ou Mac OS.</li> <li>Taille du secteur : 512 octets</li> <li>Type de partition : GPT</li> <li>Système de fichiers : NTFS</li> </ul>                                           |
|----------------------------------------------------------------------------------------------------|----------------------------------------------------------------------------------------------------|
| FAT32 (Ordinateurs sous Windows 7, Vista ou<br>XP ou Mac OS)                                                                                        | Les disques formatés avec un système de<br>fichiers FAT32 sont compatibles avec la plupart<br>des systèmes d'expoitation. Ce système de<br>fichiers ne prend pas en charge les fichiers de<br>4 Go ou plus.<br>• Taille du secteur :<br>Modèles avec 3 To ou plus : 4096 octets<br>Modèles avec 2 To ou moins : 512 octets<br>• Type de partition : MBR<br>• Système de fichiers : FAT32 |
| Erase Selected Drive (Supprimer lecteur<br>sélectionné)                                                                                             | Le disque est mis dans un état non formaté.<br>• Taille du secteur : 512 octets<br>• Type de partition : Aucun<br>• Système de fichiers : Aucun                                                                                                    |

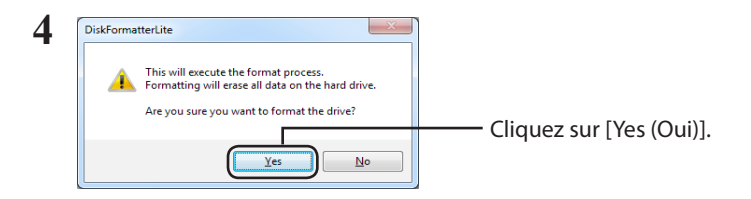

Le formatage peut prendre quelques instants. Patientez jusqu'à ce que l'écran ci-dessous s'affiche.

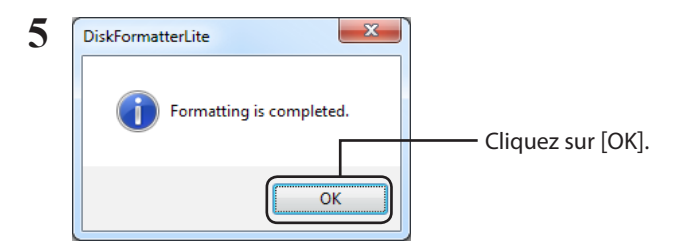

Le processus de formatage du disque dur est maintenant terminé.

DiskFormatterLite è un software che consente di formattare l'hard disk. Usarlo per riformattare gli hard disk esterni Buffalo.

### Installazione

La procedura di installazione varia a seconda del prodotto utilizzato. Per installare, far riferimento al manuale del prodotto.

### Procedura di formattazione

- Nota: La procedura di formattazione seguente comporterà l'eliminazione di tutti i dati sull'hard disk esterno. Prima di formattare, eseguire il backup di tutti i dati importanti presenti sull'unità.
  - **1** Collegare al computer l'unità da formattare.
  - 2 Selezionare [start]-[Tutti i programmi]-[BUFFALO]-[DiskFormatterLite]-[DiskFormatterLite].

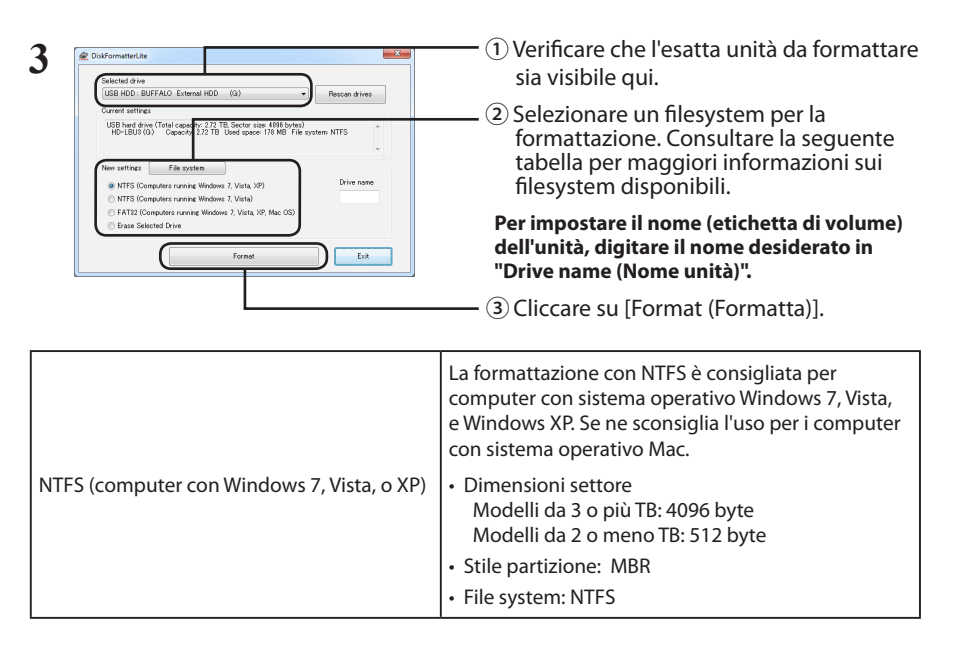

| NTFS (computer con Windows 7 o Vista)<br>Questa opzione è disponibile solo quando<br>un'unità da 3 TB o superiore è collegata a<br>Windows 7 o Vista. | <ul> <li>Windows 7 e Vista consentono la formattazione<br/>delle unità con una singola partizione NTFS<br/>superiore a 2 TB. Queste grandi partizioni formattate<br/>non saranno riconosciute dai computer con sistema<br/>operativo Windows XP o Mac.</li> <li>Dimensioni settore: 512 byte</li> <li>Stile partizione: GPT</li> <li>File system: NTFS</li> </ul> |
|----------------------------------------------------------------------------------------------------|----------------------------------------------------------------------------------------------------|
| FAT32 (computer con Windows 7, Vista, o XP,<br>o Mac OS)                                                                                              | Le unità formattate con il filesystem FAT32 sono<br>compatibili con la maggior parte dei sistemi<br>operativi. Questo tipo di filesystem non supporta<br>file di dimensioni pari o superiori a 4 GB.<br>• Dimensioni settore:<br>Modelli da 3 o più TB: 4096 byte<br>Modelli da 2 o meno TB: 512 byte<br>• Stile partizione: MBR<br>• File system: FAT32          |
| Erase Selected Drive (Cancella il drive scelto)                                                                                                    | Questa funzione riporta l'unità ad uno stato non<br>formattato.<br>• Dimensioni settore: 512 byte<br>• Stile partizione: nessuno<br>• File system: nessuno                                                                                                    |

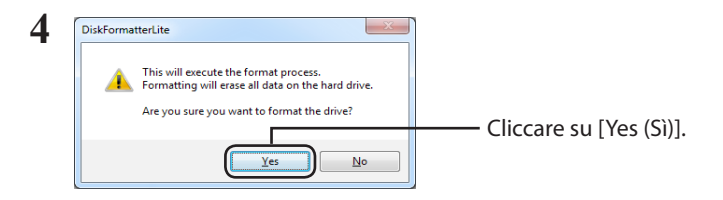

Il processo di formattazione potrebbe durare diversi minuti. Attendere finché non appare la seguente finestra.

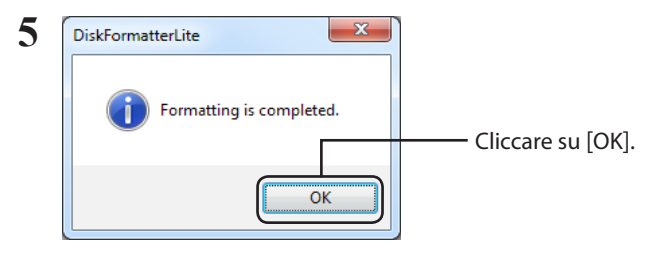

Questa operazione completa il processo di formattazione dell'hard disk.

DiskFormatterLite é um programa para formatar discos rígidos. Serve para formatar os discos rígidos externos Buffalo.

### Instalação

O procedimento de instalação varia de acordo com o produto utilizado. Para a instalação, consultar o manual que acompanha o produto.

#### Procedimentos para a formatação

- Observação: Realizar os procedimentos de formatação abaixo eliminará todos os dados no disco rígido externo. Antes de formatar, realizar uma cópia de segurança de todos os dados importantes.
  - Ligar o disco rígido a formatar ao computador.
  - 2 Seleccionar [Iniciar] [Todos os Programas] [BUFFALO] [DiskFormatterLite] -[DiskFormatterLite].

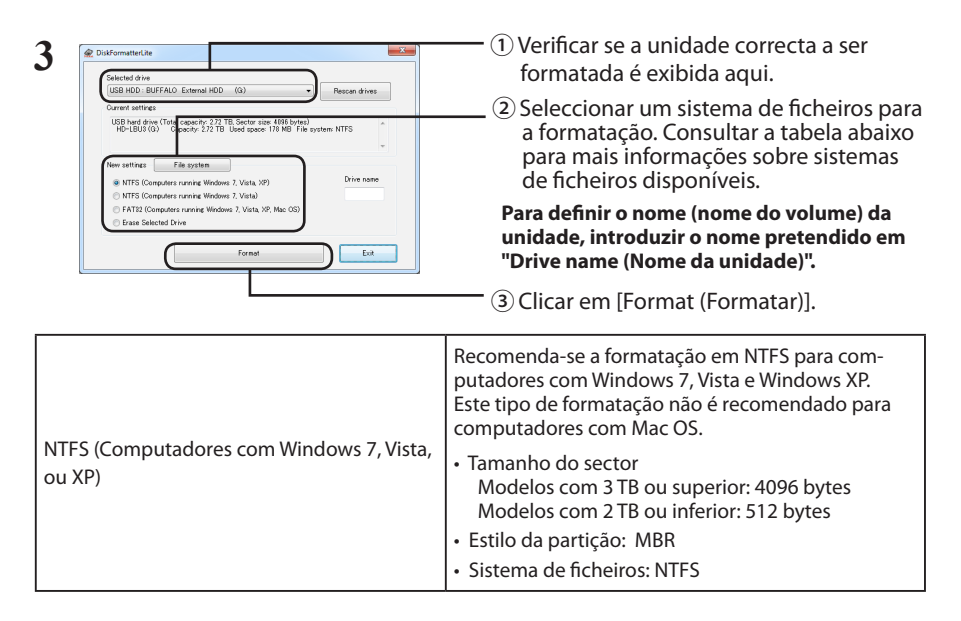

| NTFS (Computadores com Windows 7 ou<br>Vista)<br>Esta opção só se encontra disponível<br>quando um disco de 3 TB ou superior está<br>ligado ao Windows 7 ou Vista. | O Windows 7 e Vista permitem que os discos rígidos<br>sejam formatados com uma única partição NTFS<br>superior a 2 TB. Estas partições maiores não serão<br>reconhecidas por computadores com Windows XP<br>ou Mac OS.<br>• Tamanho do sector: 512 bytes<br>• Estilo da partição: GPT<br>• Sistema de ficheiros: NTFS                                                                             |
|----------------------------------------------------------------------------------------------------|----------------------------------------------------------------------------------------------------|
| FAT32 (Computadores com Windows 7, Vista,<br>ou XP ou Mac OS)                                                                                                    | Os discos formatados com o sistema de<br>ficheiros FAT32 são compatíveis com a maioria<br>dos sistemas operativos. Porém, este sistema<br>de ficheiros não suporta ficheiros de tamanho<br>igual ou superior a 4 GB.<br>• Tamanho do sector:<br>Modelos com 3 TB ou superior: 4096 bytes<br>Modelos com 2 TB ou inferior: 512 bytes<br>• Estilo da partição: MBR<br>• Sistema de ficheiros: FAT32 |
| Erase Selected Drive (Apagar unidade de<br>leitura seleccionada)                                                                                                   | Altera a unidade para um estado não formatado.<br>• Tamanho do sector: 512 bytes<br>• Estilo da partição: Nenhum<br>• Sistema de ficheiros: Nenhum                                                                                                    |

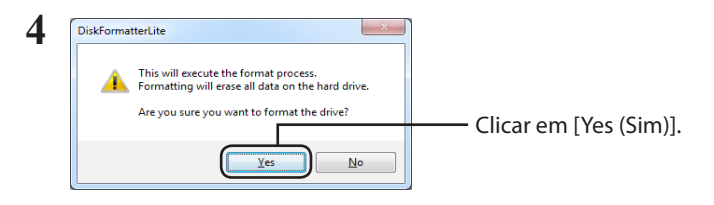

A formatação poderá demorar alguns minutos. Aguardar até ser exibido o ecrã abaixo.

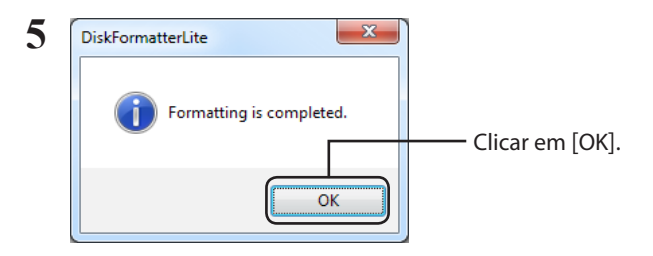

Isto conclui o processo de formatação do disco rígido.

DiskFormatterLite — это программное обеспечение, предназначенное для форматирования жесткого диска. Используйте его для форматирования жестких дисков Buffalo.

#### Установка

Выбор процедуры установки зависит от используемого продукта. Порядок установки описан в руководстве к продукту.

#### Процедура форматирования

- **1** Подключите к компьютеру диск, который необходимо отформатировать.
- 2 Нажмите [Пуск] [Все программы] [BUFFALO] [DiskFormatterLite] [DiskFormatterLite].

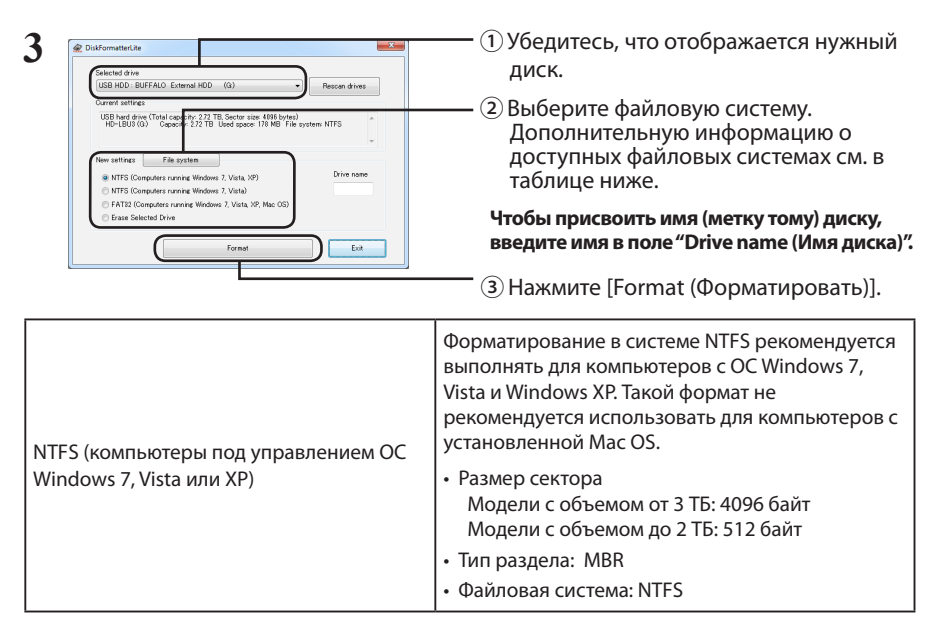

Примечание. После форматирования все данные на внешнем жестком диске будут удалены. Перед выполнением этой операции необходимо создать резервную копию всех важных данных.

| NTFS (компьютеры под управлением OC<br>Windows 7 или Vista)<br>Этот параметр доступен только при<br>подключении к компьютеру с OC Windows<br>7 или Vista диска объемом от 3 TB. | В ОС Windows 7 и Vista поддерживается<br>форматирование дисков с одним разделом NTFS<br>размером более 2 ТБ. Разделы, для которых при<br>форматировании задан столь большой размер,<br>не будут распознаваться на компьютерах с ОС<br>Windows XP или Mac OS.<br>• Размер сектора: 512 байт<br>• Тип раздела: GPT<br>• Файловая система: NTFS               |
|----------------------------------------------------------------------------------------------------|----------------------------------------------------------------------------------------------------|
| FAT32 (компьютеры под управлением OC<br>Windows 7, Vista, XP или Mac OS)                                                                                                    | Диски, отформатированные в файловой<br>системе FAT32, совместимы с большинством<br>операционных систем. Обратите внимание:<br>эта файловая система не поддерживает<br>файлы размером 4 ГБ или более.<br>• Размер сектора:<br>Модели с объемом от 3 ТБ: 4096 байт<br>Модели с объемом до 2 ТБ: 512 байт<br>• Тип раздела: MBR<br>• Файловая система: FAT 32 |
| Erase Selected Drive (Стереть выбранный<br>диск)                                                                                                    | Это отменяет форматирование диска.<br>• Размер сектора: 512 байт<br>• Тип раздела: Нет<br>• Файловая система: Нет                                                                                                    |

| 4 | DiskForma | tterLite                                                                                                    | ]     |                             |
|---|-----------|----------------------------------------------------------------------------------------------------|-------|-----------------------------|
|   | A         | This will execute the format process.<br>Formatting will erase all data on the hard drive.<br>Are you sure you want to format the drive? |       |                             |
|   |           | <u>Yes</u> <u>No</u>                                                                                                    | ,<br> | лажмите кнопку [ řes (да)]. |

Форматирование может занять несколько минут. Дождитесь отображения приведенного ниже окна.

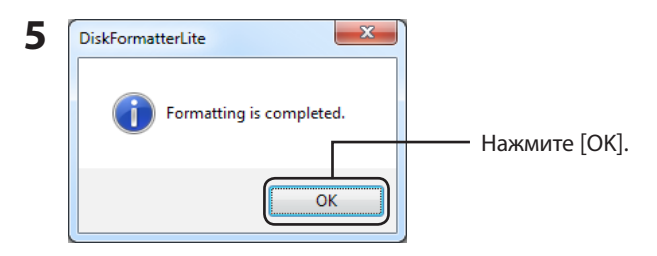

Процесс форматирования жесткого диска завершен.

DiskFormatterLite 是用于格式化硬盘的软件。用其可以重新对 Buffalo 外部硬盘进行格式化。

### 安装

根据您所使用的产品的不同,安装的具体步骤会有所不同。请参阅产品手册来进行安装。

### 格式化步骤

- 注意: 执行下列格式化步骤将清除外部硬盘上的所有数据。格式化前,请备份硬盘上的所有重要 数据。
  - 1 将要格式化的硬盘连接至您的计算机。
  - 2 依次选择 [开始]-[所有程序]-[BUFFALO]-[DiskFormatterLite]-[DiskFormatterLite]。

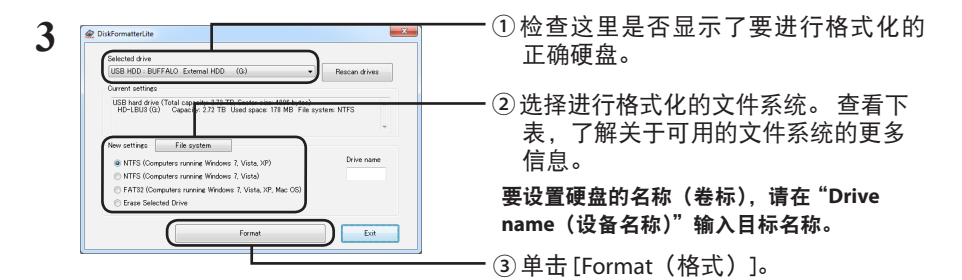

|                                        | 对于运行 Windows 7、Vista 和 Windows XP 的计算<br>机建议使用 NTFS 进行格式化。运行 Mac OS 的计<br>算机不建议使用该格式。 |
|----------------------------------------|---------------------------------------------------------------------------------------|
| NTFS(运行 Windows 7、Vista 或 XP 的计<br>算机) | •扇区大小<br>配备 3 TB 或者更大的型号:4096 字节<br>配备 2 TB 或者更小的型号:512 字节                            |
|                                        | <ul> <li>分区形式: MBR</li> <li>文件系统: NTFS</li> </ul>                                     |

| NTFS(运行 Windows 7 或者 Vista 的计算机)<br>仅当将容量为 3 TB 或者更大的硬盘连接至<br>Windows 7 或者 Vista 时,该选项可用。 | <ul> <li>Windows 7 和 Vista 允许硬盘格式化为一个容量超过 2 TB 的单个 NTFS 分区。运行 Windows XP 或者 Mac OS 的计算机无法识别这些大的格式化分区。</li> <li>扇区大小:512 字节</li> <li>分区形式:GPT</li> <li>文件系统:NTFS</li> </ul> |
|-------------------------------------------------------------------------------------------|----------------------------------------------------------------------------------------------------|
| FAT32(运行 Windows 7、Vista 或 XP 或<br>Mac OS 的计算机)                                           | 使用 FAT32 文件系统格式化的硬盘可以与大<br>多数的操作系统兼并。请注意:该文件系统<br>不支持文件大小为4GB或者更大的文件。<br>•扇区大小:<br>配备3TB或者更大的型号:4096字节<br>配备2TB或者更小的型号:512字节<br>•分区形式:MBR<br>•文件系统:FAT32                   |
| Erase Selected Drive (删除选择的驱动器)                                                           | 此功能可将硬盘更改为未格式化的状态。<br>・扇区大小:512字节<br>・分区形式:无<br>・文件系统:无                                                                                                    |

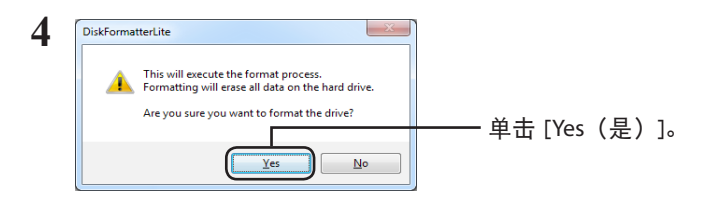

数分钟后方能完成格式化。显示下列屏幕前请耐心等待。

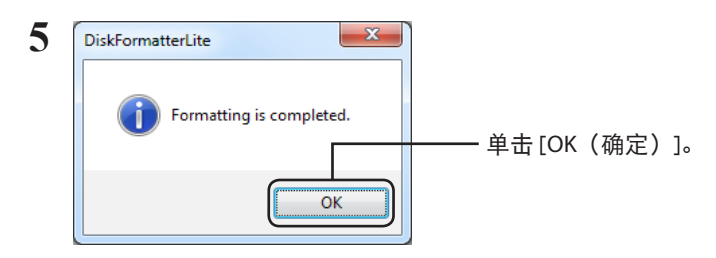

完成硬盘的格式化过程。

DiskFormatterLite 是用於格式化硬碟的軟體。使用此軟體可重新格式化 Buffalo 的外部硬碟。

### 安裝

安裝步驟根據您所使用產品的不同而不同。請參閱您的產品手冊進行安裝。

### 格式化步驟

- 注意: 執行下列格式化步驟將清除外部硬碟上的所有資料。進行格式化之前,強將硬碟上的重要 資料備份。
  - 1 將要格式化的硬碟連接至您的電腦。
  - 2 依次選取[開始]-[所有程式]-[BUFFALO]-[DiskFormatterLite]-[DiskFormatterLite]。

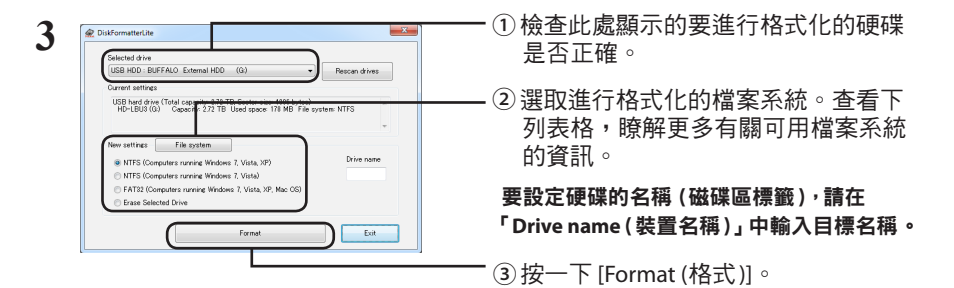

|                                    | 對於運行 Windows 7、Vista 和 Windows XP 的電腦,<br>建議使用 NTFS 進行格式化。該格式不建議運行<br>Mac OS 的電腦使用。                                              |  |
|------------------------------------|----------------------------------------------------------------------------------------------------|--|
| NTFS (運行 Windows 7、Vista 或 XP 的電腦) | <ul> <li>・磁區大小<br/>配備 3 TB 或者更大容量的型號:4096 個位元組<br/>配備 2 TB 或者更小容量的型號:512 個位元組</li> <li>・分割様式: MBR</li> <li>・檔案系統:NTFS</li> </ul> |  |

| NTFS(運行 Windows 7 或 Vista 的電腦)<br>僅當容量為 3 TB 或者更大的硬碟連接至<br>Windows 7 或 Vista 時,方可使用該選項。 | Windows 7 和 Vista 允許硬碟格式化為一個容量超<br>過 2 TB 的單個 NTFS 分區。運行 Windows XP 或<br>Mac OS 的電腦無法辨識這些大的格式化分區。<br>• 磁區大小:512 個位元組<br>• 分割樣式:GPT<br>• 檔案系統:NTFS                                                      |
|-----------------------------------------------------------------------------------------|----------------------------------------------------------------------------------------------------|
| FAT32 (運行 Windows 7、Vista 或 XP 或<br>Mac OS 的電腦 )                                        | <ul> <li>透過 FAT32 檔案系統格式化的硬碟可以與大部份的作業系統相容。請注意:該檔案系統不支援 4 GB 或者更大尺寸的檔案。</li> <li>磁區大小:<br/>配備 3 TB 或者更大容量的型號:4096 個位元組<br/>配備 2 TB 或者更小容量的型號:512 個位元組</li> <li>分割樣式:MBR</li> <li>檔案系統: FAT32</li> </ul> |
| Erase Selected Drive (清除已選取的磁碟機)                                                        | 此功能可將硬碟變更為未進行格式化的狀態。<br>•磁區大小:512個位元組<br>•分割樣式:無<br>•檔案系統:無                                                                                                    |

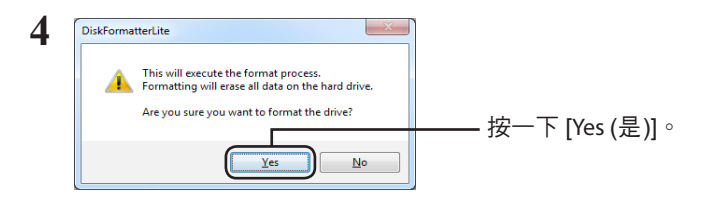

數分鐘後,方可完成格式化。顯示下面的畫面前請您耐心等待。

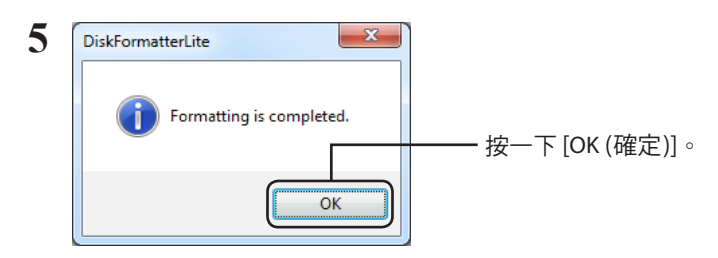

硬碟的格式化程序完成。

# DiskFormatterLite の使いかた

DiskFormatterLite は、フォーマットソフトウェアです。 バッファロー製の外付ハードディスクをフォーマットする際にお使いください。

### インストール

インストール方法は、お使いの製品によって異なります。製品のマニュアルを参照してインストー ルしてください。

### フォーマット方法

- △注意 以下の手順を行うと、外付ハードディスク内の全てのデータが消去されます。 必要なデータは、パソコンなどにバックアップ(コピー)してください。
  - 1 パソコンにフォーマットする外付ハードディスクを接続します。
  - 2 [スタート]-[すべてのプログラム]-[BUFFALO]-[DiskFormatterLite]-[DiskFormatterLite]を選択します。

| 3 € DisformaterUze<br>(IEB HOD. BUFFALO. External HOD. (F)<br>REGORD: UFFALO. External HOD. (F)<br>REGORD: UFFALO. External HOD. (F)                                                                                                    | <ul> <li>①フォーマットするハードディスクが<br/>表示されていることを確認します。</li> <li>②フォーマットする形式を選択します。</li> </ul>                                                   |
|----------------------------------------------------------------------------------------------------|----------------------------------------------------------------------------------------------------|
| D 207-7100 E 22-71 10 DOMENT IN D 7177-70 (21110     D 207-70 (21110)     D 2177 (21110)     D 2177 (2 | (以下の表を参照)<br>※ドライブの名前(ボリュームラベル)<br>を設定したい場合は、「ドライブの名前」<br>の欄に入力してください。                                                                   |
|                                                                                                    | ── ③ [フォーマットする]をクリックしま<br>す。                                                                                                    |
|                                                                                                    | Windows 7/Vista/XP パソコンの形式でフォー<br>マットします。Mac では認識されません。                                                                                  |
| NTFS (Windows 7 /Vista/XP パソコン )                                                                                                    | <ul> <li>●セクターサイズ<br/>3TB 以上のモデルの場合: 4096 バイト<br/>2TB 以下のモデルの場合: 512 バイト</li> <li>●パーティションのスタイル: MBR</li> <li>●ファイルシステム: NTFS</li> </ul> |
| NTFS (Windows 7/Vista パソコン )                                                                                                    | Windows 7/Vista パソコンの形式でフォーマット<br>します。Windows XP パソコンや Mac では認識<br>されません。                                                                |
| ※ Windows 7/Vista で 3TB 以上のモデル<br>を接続した場合のみ表示されます。                                                                                                    | ●セクターサイズ:512 バイト<br>●パーティションのスタイル:GPT<br>●ファイルシステム:NTFS                                                                                  |

次のページへ続く

| FAT32 (Windows 7/Vista/XP パソコン,<br>Mac) | Windows 7/Vista/XP パソコンや Mac での形式で<br>フォーマットします。1 ファイル 4GB 以上のデー<br>タは保存できません(FAT32 形式の制限です)。                                      |
|-----------------------------------------|----------------------------------------------------------------------------------------------------|
|                                         | <ul> <li>セクターサイズ<br/>3TB 以上のモデルの場合:4096 バイト<br/>2TB 以下のモデルの場合:512 バイト</li> <li>パーティションのスタイル:MBR</li> <li>ファイルシステム:FAT32</li> </ul> |
| テレビ設定                                   | テレビで初期化できるように、フォーマットし<br>ていない状態に戻します。この設定にした場合<br>は、テレビで初期化してください。Windows や<br>Mac では認識できません。                                      |
|                                         | ●セクターサイズ: <b>512 バイト</b><br>●パーティションのスタイル: <b>無し</b><br>●ファイルシステム: <b>無し</b>                                                       |

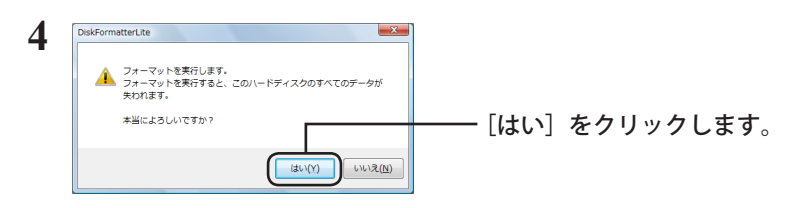

フォーマットが始まります。手順5の画面が表示されるまでお待ちください。

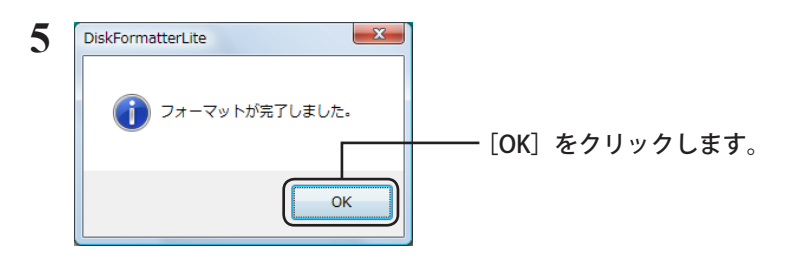

以上でフォーマットは完了です。

DiskFormatterLite 는 하드 드라이브 포맷을 위해 제공되는 소프트웨어입니다 . Buffalo 외장 하드 드 라이브를 다시 포맷할 때 사용하십시오 .

### 설치

사용하는 제품에 따라 설치 절차가 다를 수 있으므로 제품 설명서를 참조하여 설치하십시오 .

### 포맷절차

- 참고: 다음 포맷 절차를 수행하면 외장 하드 드라이브에 저장된 모든 데이터가 삭제되므로 포맷하 기 전 드라이브에 저장된 중요한 데이터를 백업하십시오.
  - 포맷할 드라이브를 컴퓨터에 연결합니다.
  - 2 [시작]-[모든 프로그램]-[BUFFALO]-[DiskFormatterLite]-[DiskFormatterLite] 를 선택합니다.

| 3                                 | <ul> <li>① 여기에서 포맷할 드라이브가 올바르게 지정되어 있는지 확인하십시오.</li> <li>② 포맷할 파일 시스템을 선택합니다. 아래 표에서 사용 가능한 파일 시스템에 대한 정보를 참조하십시오.</li> <li>드라이브 이름 (볼륨 라벨)을 설정하려면 "Drive name(드라이브 이름)"에 원하는 이름을 입력합니다.</li> <li>③ [Format(포맷)] 을 클릭합니다.</li> </ul> |
|-----------------------------------|----------------------------------------------------------------------------------------------------|
|                                   | NTFS 는 Windows 7, Vista 및 Windows XP 컴퓨터의<br>권장 포맷 형식입니다 . Mac OS 를 사용하는 컴퓨터<br>에서는 이 포맷을 사용하지 않는 것이 좋습니다 .                                                                                                    |
| NTFS(Windows 7, Vista 또는 XP 컴퓨터 ) | <ul> <li>· 섹터 크기<br/>3TB 이상 모델 : 4096 바이트<br/>2TB 이하 모델 : 512 바이트</li> <li>· 파티션 유형 : MBR</li> <li>· 파잌 시스템 : NTES</li> </ul>                                                                                                    |

| NTFS(Windows 7 또는 Vista 컴퓨터 )<br>이 옵션은 Windows 7 또는 Vista 컴퓨터에<br>연결된 3TB 이상의 드라이브에서만 사용할<br>수 있습니다 . | Windows 7 및 Vista 에서는 2TB 보다 큰 단일 NTFS<br>파티션으로 드라이브를 포맷할 수 있습니다. 그러<br>나 Windows XP 또는 Mac OS 컴퓨터는 이와 같이 대<br>용량 파티션으로 포맷된 드라이브를 인식하지 못<br>합니다.<br>• 섹터 크기: 512 바이트<br>• 파티션 유형 : GPT<br>• 파일 시스템: NTFS |
|----------------------------------------------------------------------------------------------------|----------------------------------------------------------------------------------------------------|
| FAT32(Windows 7, Vista, XP 또는 Mac OS 컴<br>퓨터)                                                         | FAT32 파일 시스템으로 포맷된 드라이브<br>는 대부분의 운영 체제와 호환됩니다 . 단,<br>FAT32 파일 시스템은 4GB 이상의 파일을 지<br>원하지 않습니다 .<br>• 섹터 크기 :<br>3TB 이상 모델 : 4096 바이트<br>2TB 이하 모델 : 512 바이트<br>• 파티션 유형 : MBR<br>• 파일 시스템 : FAT32       |
| Erase Selected Drive(선택한 드라이브<br>지우기)                                                                 | 있도록 드라이브를 포맷되지 않은 상태로 만들어<br>줍니다 .<br>• 섹터 크기 : 512 바이트<br>• 파티션 유형 : 없음<br>• 파일 시스템 : 없음                                                                                                    |

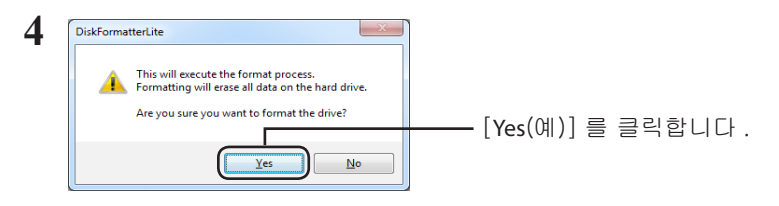

포맷 과정에 몇 분 정도 소요될 수 있습니다 . 다음과 같은 화면이 표시될 때까지 기다리십시오 .

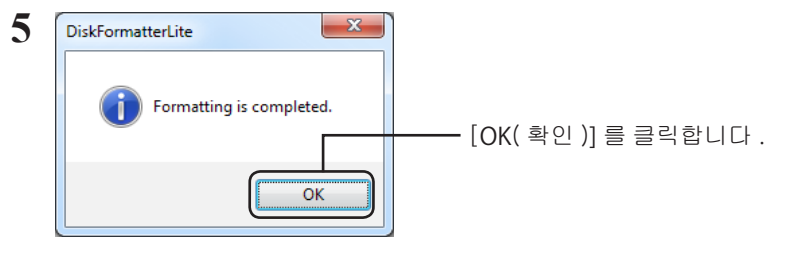

하드 드라이브 포맷 절차가 완료되었습니다 .

DiskFormatterLite เป็นซอฟต์แวร์ที่ให้มาสำหรับการฟอร์แมตฮาร์ดไดรฟ์ของคุณ ให้ใช้ชอฟต์แวร์นี้สำหรับฟอร์แมตฮาร์ดไดรฟ์ภายนอกของ Buffalo ใหม่

### การติดตั้ง

ขั้นตอนการติดดั้งจะแตกต่างกัน ขึ้นอยู่กับผลิตภัณฑ์ที่คุณใช้ สำหรับการติดดั้ง กรุณาดูคู่มือสำหรับผลิตภัณฑ์ของคุณ

### ขั้นตอนการฟอร์แมต

หมายเหตุ: การทำขั้นตอนฟอร์แมตด้านล่างนี้จะเป็นการลบข้อมูลทั้งหมดที่อยู่ในฮาร์ดไดรฟ์ภ ายนอก กรุณาเก็บสำรองข้อมูลสำคัญต่างๆ ที่อยู่ในไดรฟ์ก่อนทำการฟอร์แมต

- 1 เชื่อมต่อไดรฟ์ที่จะทำการฟอร์แมตเข้ากับคอมพิวเตอร์ของคุณ
- 2 เลือก [เริ่ม]-[โปรแกรมทั้งหมด]-[BUFFALO]-[DiskFormatterLite]-[DiskFormatterLite]

| 3                                                       | <ol> <li>๑รวจเช็คว่ามีไดรฟ์ที่ถูกต้องที่จะทำการฟอร์แมตแสดงอยู่ที่นี่หรือไม่</li> <li>เลือกระบบไฟล์สำหรับการฟอร์แมต<br/>สำหรับข้อมูลเพิ่มเติมเกี่ยวกับระบบไฟล์<br/>ที่มีให้เลือก กรุณาดูที่ตารางด้านล่าง<br/>การตั้งชื่อ (ป้ายชื่อของไดรฟ์ข้อมูล) ไดรฟ์<br/>ให้ป้อนชื่อที่ต้องการใน "Drive name<br/>(ชื่อไดรฟ์)"</li> <li>๑ คลิก [Format (ฟอร์แมต)]</li> </ol> |
|---------------------------------------------------------|----------------------------------------------------------------------------------------------------|
| NTFS (คอมพิวเดอร์ที่ใช้งาน Windows 7,<br>Vista หรือ XP) | ขอแนะนำให้ทำการฟอร์แมดแบบ NTFS<br>สำหรับคอมพิวเดอร์ Windows 7, Vista และ Windows<br>XP ไม่แนะนำให้ใช้ฟอร์แมดนี้กับคอมพิวเดอร์ที่ใช้งาน Mac<br>OS<br>• ขนาดของเชกเดอร์<br>รุ่นที่มี 3 TB หรือมากกว่า : 4096 ไบด์<br>รุ่นที่มี 2 TB หรือน้อยกว่า : 512 ไบด์<br>• ลักษณะพาร์ดิชัน: MBR<br>• ระบบไฟล์: NTFS                                                       |

| NTFS (คอมพิวเตอร์ที่ใช้ Windows 7 หรือ<br>Vista)<br>ตัวเลือกนี้จะมีให้เลือกก็ต่อเมื่อเชื่อมต่อ<br>ไดรฟ์ที่มีขนาด 3 TB หรือใหญ่กว่าเข้ากับ<br>Windows 7 หรือ Vista เท่านั้น | Windows 7 และ Vista<br>จะอนุญาตให้ทำการฟอร์แมตไดรฟ์ต่างๆ<br>โดยใช้พาร์ดิชัน NTFS แบบเดี่ยวที่มีขนาดใหญ่กว่า 2 TB<br>พาร์ดิชันขนาดใหญ่ที่ได้รับการฟอร์แมตเหล่านี้จะ<br>ไม่เป็นที่รูจักโดยคอมพิวเตอร์ Windows XP หรือ Mac OS<br>• ขนาดของเชกเตอร์: 512 ไบต์<br>• ลักษณะพาร์ดิชัน: GPT<br>• ระบบไฟล์: NTFS                               |
|----------------------------------------------------------------------------------------------------|----------------------------------------------------------------------------------------------------|
| FAT32 (คอมพิวเตอร์ที่ใช้งาน Windows 7,<br>Vista หรือ XP หรือ Mac OS)                                                                                                    | ใดรฟูด่างๆ<br>ที่ได้รับการฟอร์แมดด้วยระบบไฟล์ FAT32<br>สามารถเข้ากันได้กับระบบปฏิบัติการเกือบทุกระบบ<br>ให้สังเกตวาระบบไฟล์นี้จะไม้สนับสนุนไฟล์ที่มีขนาด<br>4 GB หรือใหญ่กว่า<br>• ขุนาดของเชกเตอร์:<br>รุ่นที่มี 3 TB หรือมากกว่า : 4096 ไบด์<br>รุ่นที่มี 2 TB หรือนอกว่า : 512 ไบด์<br>• ลักษณะพาร์ดิชัน: MBR<br>• ระบบไฟล์: FAT32 |
| Erase Selected Drive (ลบไดร์ฟที่เลือก)                                                                                                    | การดำเนินการนี้จะไปเปลี่ยนไดรฟ์ให้กลับไปที่สถานะที่ยัง<br>ไม่ได้รับการฟอร์แมด<br>• ขนาดของเซกเดอร์: 512 ไบด์<br>• ลักษณะพาร์ดิชัน: ไม่มี<br>• ระบบไฟล์: ไม่มี                                                                                                    |

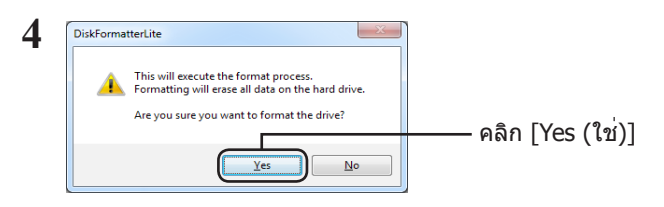

ฟอร์แมดนี้อาจใช้เวลาหลายนาทีเพื่อดำเนินการให้เสร็จสมบูรณ์ กรุณารอจนกว่าหน้าจอด้านล่างจะแสดงขึ้น

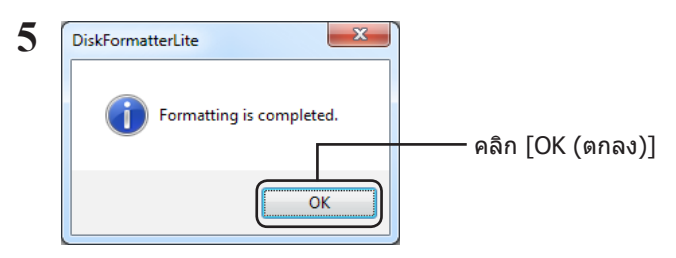

ขั้นตอนการฟอร์แมตฮาร์ดไดรฟ์เสร็จสมบูรณ์แล้ว

إن DiskFormatterLite عبارة عن برنامج متوفر لتهيئة محرك الأقراص الثابتة. حيث يمكن استخدامه لتهيئة محركات أقراص Buffalo الثابتة الخارجية.

#### التثبيت

تختلف إجراءات التثبيت وفقًا للمنتج المستخدم. لإجراء التثبيت، راجع دليل المنتج.

### إجراءات التهيئة

- ملاحظة: يؤدي تنفيذ إجراءات التهيئة التالية إلى مسح جميع البيانات الموجودة على محرك الأقراص الثابتة الخارجي. لذلك يُرجى إجراء نسخ احتياطي لأية بيانات مهمة على محرك الأقراص قبل إجراء التهيئة.
  - 1 صِل محرك الأقراص الذي ستتم تهيئته بالكمبيوتر.
  - البرامج]-[BUFFALO]-[DiskFormatterLite]-[DiskFormatterLite]]. المالة البرامج]-[DiskFormatterLite]

USB HDD : BUFFALO External HDD (G)

posity 0.73 TD. Costar size 1036 bytes) city: 2.72 TB. Used space: 178 MB. File system: NTFS

Exit

USB hard drive ( HD-LBUS (G)

FAT82 (Computers ru

- ٥ تحقق من عرض محرك الأقراص الصحيح الذي ستتم تتعيينته هذا.
  - حدد نظام ملفات عملية التهيئة. راجع الجدول التالي لمزيد من المعلومات عن أنظمة الملفات المتاحة.

لتعيين الاسم (تسمية وحدة التخزين) لمحرك أقراص معين، أدخل الاسم المطلوب في "Drive name (اسم محرك الأقراص)".

⑦ انقر فوق [Format (تهيئة)]. -

|                                                                          | تهيئة NTFS مستحسنة لأجهزة الكمبيوتر التي تعمل بأنظمة تشغيل<br>Windows 7 وVista وWindows XP. هذه التهيئة غير مستحسنة<br>للاستخدام مع أجهزة الكمبيوتر التي تعمل بنظام تشغيل Mac OS. |
|--------------------------------------------------------------------------|----------------------------------------------------------------------------------------------------|
| NTFS (أجهزة الكمبيوتر التي تعمل بنظام تشغيل<br>Windows 7 أو Vista أو XP) | <ul> <li>حجم المقطع</li> <li>الطرز التي تشتمل على ٣ تير ابايت أو أكثر: ٤٠٩٦ بايت</li> <li>الطرز التي تشتمل على ٢ تير ابايت أو أقل: ١٢ بايت</li> </ul>                             |
|                                                                          | <ul> <li>نمط القسم: MBR</li> </ul>                                                                                                    |
|                                                                          | • نظام الملفات: NTFS                                                                                                    |

| يا يا<br>با<br>سلمير تشغيل الكمبيوتر التي تعمل بنظام تشغيل<br>با<br>المراب متوفر فقط عند توصيل محرك أقراص 3 TB أو<br>اكثر بنظام 7 Windows أو Vista. | يتيح كل من Windows 7 و Vist لمحركات الأقراص إمكانية التهيئة<br>بقسم NTFS واحد أكبر من ٢ تيرابايت. لن يتم التعرف على هذه<br>الأقسام الضخمة التي تتم تهيئتها بواسطة أجهزة الكمبيوتر التي تعمل<br>بنظام تشغيل Windows XP أو Mac OS.<br>• حجم المقطع: ٥١٢ بايت<br>• نمط القسم: GPT<br>• نظام الملفات: NTFS                                                |
|----------------------------------------------------------------------------------------------------|----------------------------------------------------------------------------------------------------|
| م<br>ي<br>ي<br>ي<br>ب ل FAT32 (أجهزة الكمبيوتر التي تعمل بنظام تشغيل<br>(Mac OS أو Vista أو Windows)<br>س                                           | محركات الأقراص التي تمت تهيئتها بنظام ملفات FAT32<br>متوافقة مع معظم أنظمة التشغيل. لاحظ أن نظام الملفات هذا لا<br>يدعم الملفات التي يكون حجمها أكبر من أو يساوي ٤ جيجا بايت.<br>- حجم المقطع:<br>الطرز التي تشتمل على ٣ تيرابايت أو أكثر: ٤٠٩٦ بايت<br>الطرز التي تشتمل على ٢ تيرابايت أو أقل: ١٢٢ بايت<br>- نمط القسم: MBR<br>- نظام الملفات: FAT32 |
| یر<br>Erase Selected Drive (مسح المشغل المختار)                                                                                                    | يؤدي هذا إلى تغيير محرك الأقراص إلى حالة غير مهيأة.<br>• حجم المقطع: ٥١٢ بايت<br>• نمط القسم: بلا<br>• نظام الملفات: بلا                                                                                                    |

٤

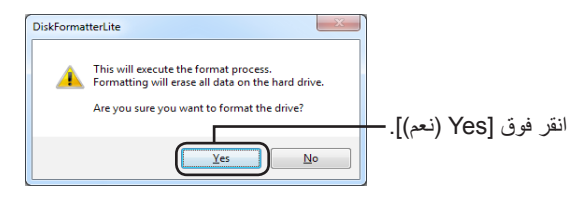

قد تستغرق عملية التهيئة عدة دقائق حتى تكتمل. انتظر حتى تظهر الشاشة التالية.

| ĺ | DiskFormatterLite        |                        | ٥ |
|---|--------------------------|------------------------|---|
|   | Formatting is completed. | انقر فوق [OK (موافق)]. |   |
| l |                          |                        |   |

يؤدي هذا إلى إكمال عملية تهيئة محرك الأقراص الثابتة.